# マイクロコンピュータ技術情報

|                          |                         |         | ZBG-CD-04-0056号 1/1         |  |  |
|--------------------------|-------------------------|---------|-----------------------------|--|--|
| 技術通知                     |                         | 発行日     | 2004年 8月 18日                |  |  |
| 7 8 K                    | 0シリーズ用インサーキット・エミュレータ    |         | NFC エレクトロニクス株式会社            |  |  |
| 1E-78K0-NS, 1E-78K0-NS-A |                         | 発行元     | 第三システム事業本部<br>汎用マイコンシステム事業部 |  |  |
|                          | バージョン・アップのお知らせ          |         | 開発ツールグループ                   |  |  |
| 文書分類                     | 使用制限事項 〇 バージョン          | ン・アップ   | ドキュメント誤記訂正<br>(正誤表) その他     |  |  |
|                          | E-78K0-NS ユーザ ース・マニュアル  | 資料番号:U1 | 13731JJ3V0                  |  |  |
| 関連資料                     | E-78KO-NS-A ユーザーズ・マニュアル | 資料番号:U1 | 資料番号:U14889JJ3V0            |  |  |
|                          |                         |         |                             |  |  |
|                          |                         |         |                             |  |  |
|                          |                         |         | СР (К), О                   |  |  |

1. 対象製品. および. バージョン

| 製品      |       | 概要                       | 管理記号 <sup>注)</sup>                             |
|---------|-------|--------------------------|------------------------------------------------|
| IE-78K  | 0-NS  | 78K0 シリーズ用インサーキット・エミュレータ | A, B, C, D, E, F, G, H, J, K, L, M, N, n, P, p |
| 1E-78K0 | -NS-A | 78K0 シリーズ用インサーキット・エミュレータ | A, B, C, D, E, F, G, H, h                      |

|E-78K0-NSの管理記号R, r又は、IE-78K0-NS-Aの管理記号J, jはバージョン・アップの必要はありません。

### 2. バージョン・アップ内容

「78K0 シリーズ用インサーキット・エミュレータ IE-78K0-NS, IE-78K0-NS-A 使用制限事項の件」 (ZBG-CD-04-0055)の No. 52, No. 53 の不具合内容が修正(仕様が追加)されます。 また、バージョン・アップ後、IE-78K0-NS の場合、管理記号 R 又は r となり、IE-78K0-NS-A の場合、 管理記号 J 又は j となります。 詳細は、同文書をご覧下さい。

3. バージョン・アップ受付開始時期

2004年9月1日から開始いたします。 なお、本件につきましては無償バージョン・アップを行いますが、無償期間をバージョン・アッ プ開始日から1年間とさせて頂きたくお願い申し上げます。なお、無償期間が過ぎますと有償バ ージョン・アップとなりますので、なるべく無償期間内にバージョン・アップされることを推奨 します。

注)管理記号は10桁の製造番号(シリアルNo.)の左から2桁目で表示されています。 バージョン・アップを行っている場合は、バージョン・アップ・ラベルが本体に貼ってあり その中に記載されている「V-UP LEVEL X」のXが管理記号になります。

<u>IE-78K0-NS の管理記号 M. N. n. P. p と IE-78K0-NS-A の管理記号 F. h につきましては、持ち込みバージョン・アップも受け付けておりますが、別紙のバージョン・アップ手順にてバージョン・アップして</u> 頂きたくお願い申し上げます。

以 上

## 1.概要

IE-78K0-NS、および IE-78K0-NS-A のファームウェアをバージョン・アップする手順を示すものです。

対象製品:IE-78K0-NS 管理記号M、N、n、P、p 1 :IE-78K0-NS-A 管理記号F、h 2

- 1 シリアル・ナンバーの左から 2 桁目が A ~ L 且つ管理記号 n 以外の場合は、弊社持ち込みによるバージョ ン・アップでご対応いたしますので NEC エレクトロニクスの販売員もしくは特約店販売員へお問い合わせ ください。
- 2 管理記号がA~E、G、Hの場合は、弊社持ち込みによるバージョン・アップでご対応いたしますので NEC エレクトロニクスの販売員もしくは特約店販売員へお問い合わせください。

| 製品         | バージョン確                         | 認                       | バージョン・アップ方法         | バージョン・アップ後 |
|------------|--------------------------------|-------------------------|---------------------|------------|
|            | シリアル・ナンバーの<br>左から2桁目がA〜L       | 管理記号n<br>管理記号p          | ファームウェアをバージョン・アップ可能 | 管理記号r      |
| IE-78K0-NS |                                | 管理記号n<br>管理記号p<br>以外    | 弊社持ち込みによるバージョン・アップ  | 管理記号r      |
|            | シリアル・ナンバーの<br>左から2桁目がA〜L<br>以外 | 管理記号M<br>管理記号N<br>管理記号P | ファームウェアをバージョン・アップ可能 | 管理記号R      |
|            | 管理記号A~E<br>管理記号G、H             |                         |                     | 管理記号j      |
|            |                                |                         | 并任時ら近のによるパーション・リック  | 管理記号J      |
|            | 管理記号F、h                        |                         | ファームウェアをバージョン・アップ可能 | 管理記号j      |

注)管理記号とは、ご購入時(バージョン・アップを行っていない場合)は、製品添付の保証書に記載されている 10桁のシリアル・ナンバーの左から2桁目の記号です。バージョン・アップを行っている場合は、バージョン・ アップ・ラベルが本体に貼ってあり、その中に記載されている V-UP LEVEL X の X が管理記号に なります。

<IE-78K0-NSの場合>

・管理記号"M"に加えて 78K0 Executer が V2.7 であれば管理記号"N"です。

- ・管理記号"M"又は"N"に加えて 78K0 Executer が V2.8 であれば管理記号"P"です。
- ・管理記号"M"又は"N"又は"P"に加えて 78K0 Executer が V2.9 であれば管理記号"R"です。
- ・管理記号"n"に加えて 78K0 Executer が V2.8 であれば管理記号"p"です。
- ・管理記号"n"又は"p"に加えて 78K0 Executer が V2.9 であれば管理記号"r"です。
- ・管理記号"n"と管理記号"N"は同等機能です。
- ・管理記号"p"と管理記号"P"は同等機能です。
- ・管理記号"r"と管理記号"R"は同等機能です。

・管理記号"n"については IE-780148-NS-EM1 使用上の注意(SUD-DT-04-0036)をご参照ください。

- <IE-78K0-NS-A の場合>
- ・管理記号"F"に加えて 78K0 Executer が V2.8 であれば管理記号"h"です。
- ・管理記号"G"に加えて 78K0 Executer が V2.8 であれば管理記号"H"です。

・管理記号"F"又は"h"に加えて 78K0 Executer が V2.9 であれば管理記号"j"です。

・管理記号"h"又は"j"と管理記号"H"又は"J"は以下の機能が異なります。

| 機能               | 管理記号h | 管理記号H |  |
|------------------|-------|-------|--|
|                  | 官理記万」 | 官理記方J |  |
| 高速規格(12MHz 動作)対応 | 未対応   | 动应    |  |

78K0 Executerのバージョンは統合ディバッガ ID78K0-NSのヘルプ(<u>H</u>)→バージョン情報(<u>A</u>)…の操作で確認できます。

管理記号"I"、"O"、"Q"は存在しません。

【IE-78K0-NS 管理記号Mから管理記号Nへのバージョン・アップ内容】
 次の対象デバイスの仕様変更(高速規格:12MHz 動作)に対応。
 対象デバイス:
 µ PD780024A, 780024AY, 780034A, 780034AY サブシリーズ
 µ PD780078, 780078Y サブシリーズ
 µ PD780988 サブシリーズ
 対象エミュレーション・ボード:
 IE-780034-NS-EM1
 管理記号」以上
 IE-780078-NS-EM1
 管理記号」以上
 IE-780988-NS-EM4
 管理記号 B 以上

【IE-78KO-NS 管理記号Nから管理記号Pへのバージョン・アップ内容 及び、 IE-78KO-NS-A 管理記号Gから管理記号Hへのバージョン・アップ内容】

下記内容の仕様追加

IE-78K0-NS-PA 或いは IE-78K0-NS-A 使用時、デバイスのバンク切り替え機能に対応しました。

IE-78K0-NS-PA 或いは IE-78K0-NS-A 使用時、バンクメモリのソフトウェアブレークに対応しました。

下記内容の不具合修正

IE-78K0-NS-A 使用時、10MHz 以上のエミュレーションが出来ません。

IE-78K0-NS-PA 或いは IE-78K0-NS-A 使用時、タイマ・イベントによる実効時間測定後、 Initialize

ボタンを押して結果を消去して、再びプログラム実行を行ってブレークすると、「EX\_SE\_NONTIMER」

というエラーメッセージがでる場合があります。

ROM レス・マイコン(78070 等)使用時に CPU Reset を実行するとエミュレーション ROM に設定された リセット・ベクタにジャンプします。

【IE-78KO-NS 管理記号 P から管理記号 R へのバージョン・アップ内容 及び、 IE-78KO-NS-A 管理記号 H から管理記号 J へのバージョン・アップ内容】

#### 下記内容の不具合修正

動作クロックが低速(240KHz 以下)かつメモリ・バンク設定を有効(「オプション(0)」 「拡張オプション(X)」、Memory Bank: On に設定)にした場合、ソフトウェア・ブレークを 行うと、ブレーク要因が「Fetch Guard」となることがあります。

# 2.ソフトウェア環境条件

次のソフトウェア・ツールが必要です。

データ「FwKOV29.bin」とダウンロード・ツール「IENSUTL.exe」は、オンライン・デリバリ・サービス(ODS) からダウンロードしてください。NECエレクトロニクスのWebサイトからダウンロード可能です。カテゴリは"開 発ツール・ダウンロード"で、「kOns\_firmware」の名称で登録しています。URL: http://www.necel.com/micro/

統合ディバッガ ID78KO-NS V2.31 以上(推奨) ダウンロード・ツール「IENSUTL.exe」(統合ディバッガにも含まれているツールです) データ「FwK0V29.bin」

## 3.ハードウェア環境条件

次のハードウェア・ツールを用意してください。

IE-78KO-NS、または IE-78KO-NS-A

任意のエミュレーション・ボード

ACアダプタ IE-70000-MC-PS-B

ホスト・マシンに対応したインタフェース・ボード(インタフェース・カード)

- IE-70000-PCI-IF-A
- IE-70000-CD-IF-A
- IE-70000-PC-IF-C
- IE-70000-98-IF-C

# 4. バージョン・アップ手順

### 4.1 バージョン・アップ前のバージョン確認

- (1) IE-78K0-NS、または IE-78K0-NS-A の電源を投入して、統合ディバッガ ID78K0-NS を起動してください。
- (2)バージョン表示ダイアログにて 78K/0 Executer のバージョン情報を確認してください。
  表示方法は次のとおりです。
  なお、78K/0 Executer のバージョンが V2.9 の場合、本手順によるバージョン・アップは必要ありません。
  - メイン・ウインドウ上にて、メニュー・バーの [ ヘルプ(<u>H</u>) ] [ バージョン情報(<u>A</u>) ] を選択する。 または、<u>G R P H</u> + H , Aキーを順番に押す。

| About |                                                    |  |
|-------|----------------------------------------------------|--|
|       | NEC Integrated Debugger ID78K0-NS                  |  |
|       | Version E2.52d [ 9 Apr 2003]                       |  |
| 32    | 78K/0[uPD78E0148] \/200                            |  |
|       | 78K/0 IE Debugger E2.52d [ 9 Apr 2003]             |  |
|       | 78K/0 Debugger E3.31h [03 Apr 2003]                |  |
|       | 78K/0 Asm/Disasm E2.30a [05 Sep 2001]              |  |
|       | ▶ 78K/0 Executer V2.8                              |  |
|       | 78K/O Packet E2.03f [04 Mar 2003]                  |  |
|       | Copyright (C) 1993,2003                            |  |
|       | NEC Electronics Corporation                        |  |
|       | Naito Densei Corporation                           |  |
|       | SOFT SIRIUS Corporation                            |  |
|       | All rights reserved by NEC Electronics Corporation |  |
|       | <u>OK</u>                                          |  |
|       |                                                    |  |

(3)統合ディバッガ ID78K0-NS を終了して、IE-78K0-NS、または IE-78K0-NS-A の電源を切断してください。

#### 4.2 データのダウンロード

- (1) IE-78K0-NS、または IE-78K0-NS-A の JP2 のジャンパ設定を 1-2 ショートに変更してください。他のジャンパ設定の変更は必要ありません。
  JP2:1-2 ショート
- (2)「FwKOV29.bin」と「IENSUTL.exe」をNECエレクトロニクスのWebサイトからダウンロードしてください。 カテゴリは"開発ツール・ダウンロード"になります。「kOns\_firmware」の名称で登録しています。 URL: http://www.necel.com/micro/

Web サイトからダウンロードしたファイルは自己解凍形式のファイル「kOns\_firmware\_v29.exe」になっていますので「kOns\_firmware\_v29.exe」を実行して「FwKOV29.bin」と「IENSUTL.exe」に解凍してください。

- (3) IE-78KO-NS、または IE-78KO-NS-A の電源を投入してください。
- (4)「IENSUTL.exe」を起動してください。
- (5)次のとおり設定した後に START ボタンを押してください。
  IE Name(ID)欄は IE-78KO-NS にチェックしてください。
  File Name欄は PATH ボタンを押して「FwK0V29.bin」を選択してください。

| IENSUTL                                        | ×     |
|------------------------------------------------|-------|
| F/W                                            |       |
| IE Name(ID)<br>© IE-78K0-NS<br>© IE-78K0S-NS-A |       |
| C IE-78K4-NS<br>C Ignore ID                    |       |
| File Name : FWK0V29.BIN FATH +                 |       |
| Version: V2.9<br>Load Address: F0000           |       |
|                                                | 0 %   |
|                                                | START |
|                                                | EXIT  |

(6)次のメッセージが表示されますので、OKボタンを押してください。

ダウンロード中は IE-78KO-NS、または IE-78KO-NS-A の電源を切断しないでください。起動できなくなります。

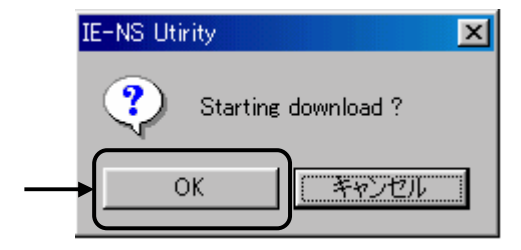

(7)データのダウンロードが終了した後に次のメッセージが表示されますので、OKボタンを押してください。

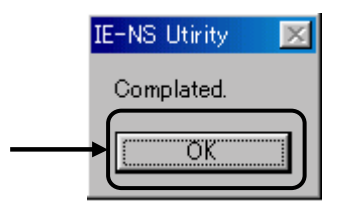

(8) EXIT ボタンを押してください。

| 📴 IENSUTL                                       | ×     |
|-------------------------------------------------|-------|
| F/W                                             |       |
| -IE Name(ID)<br>© IE-78K0-NS<br>© IE-78K0S-NS-A |       |
| C IE-78K4-NS<br>C Ignore ID                     |       |
| File Name : FWK0V29.BIN                         |       |
| Version : V2.9<br>Load Address : F0000          |       |
|                                                 | 0 %   |
|                                                 | START |
|                                                 | EXIT  |

- (9) IE-78KO-NS、または IE-78KO-NS-A の電源を切断してください。
- (10) IE-78K0-NS、または IE-78K0-NS-Aの JP2のジャンパ設定を 2-3 ショートに変更してください。他のジャンパ設定の変更は必要ありません。 JP2:2-3 ショート

#### 4.3 バージョン・アップ後のバージョン確認

- (1) IE-78K0-NS、または IE-78K0-NS-A の電源を投入して、統合ディバッガ ID78K0-NS を起動してください。
- (2) バージョン表示ダイアログにて 78K/0 Executer のバージョンが V2.9 になっていることを確認してください。 表示方法は次のとおりです。

メイン・ウインドウ上にて、メニュー・バーの [ ヘルプ(<u>H</u>) ] [ バージョン情報(<u>A</u>) ] を選択する。 または、G R P H + H , Aキーを順番に押す。

| About       | ×                                                                  |
|-------------|--------------------------------------------------------------------|
|             |                                                                    |
|             | NEC Integrated Debugger ID78K0-NS                                  |
|             | Version E2.52d [ 9 Apr 2003]                                       |
| 32          | 204 (0[052050140] ) (0.00                                          |
|             | 70K/0[UFD/0F0140] V2.00<br>70K/0 IE Debugger E2.52d [ 0, 0er 2002] |
|             | 78K/0 Debugger E2:020 [ 9 Apr 2003]                                |
|             | 78K/0 Asm/Disasm E2:30a [05 Sep 2001]                              |
|             | → 78K/0 Executer V2.9                                              |
|             | 78K/0 Packet E2.03f [04 Mar 2003]                                  |
|             |                                                                    |
|             | Copyright (C) 1993,2003                                            |
|             | NEC Electronics Corporation                                        |
|             | Naito Densei Corporation                                           |
|             | SOFT SIRIUS Corporation                                            |
|             | All rights reserved by NEC Electronics Corporation                 |
|             | [/······                                                           |
|             | <u>OK</u>                                                          |
|             |                                                                    |
| LD78K0-NS 閉 |                                                                    |

(3)統合ディバッガ ID78KO-NS を終了して、IE-78KO-NS、または IE-78KO-NS-A の電源を切断してください。